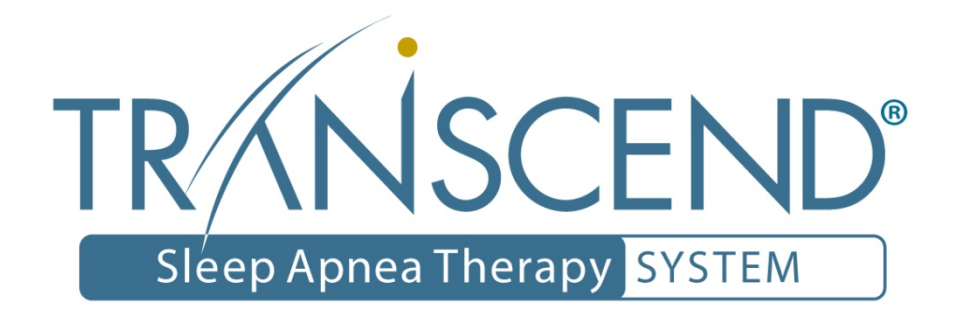

# Sleep Apnea Therapy Software Clinician Manual

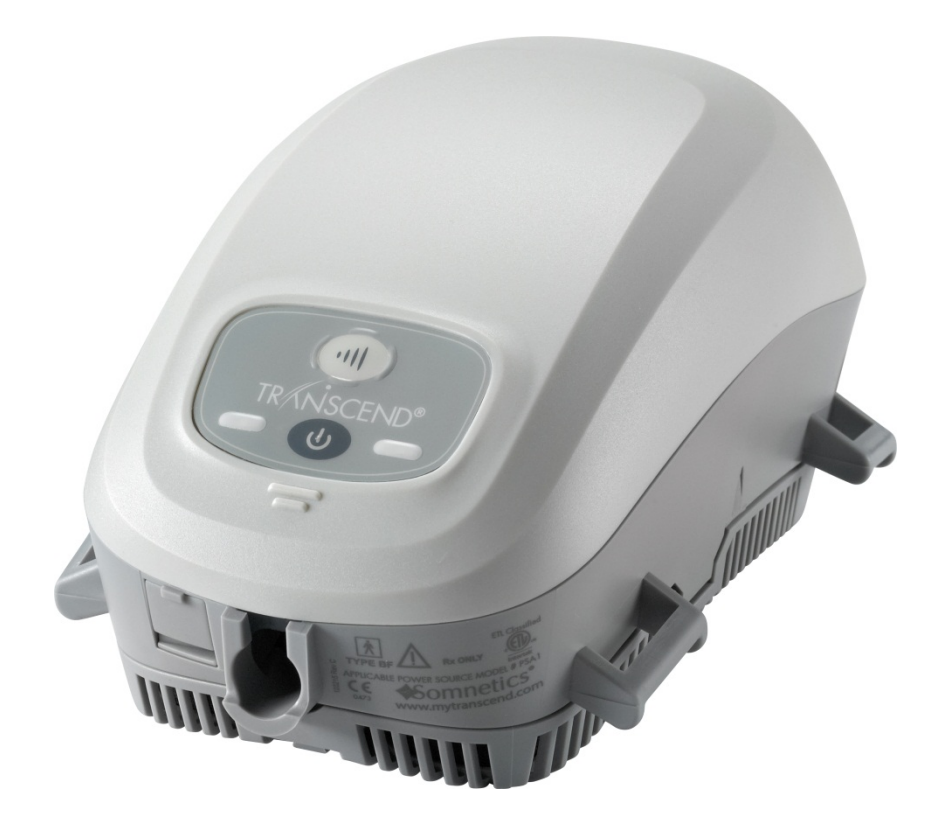

## Notices

| <b>Sor</b> | nnetics®                                                                                                    |
|------------|----------------------------------------------------------------------------------------------------|
| Revised    | Sleep Apnea Therapy Software Clinician Manual 103391 Rev C<br>Published June, 2017 and supersedes all previous versions.           |
| Notice     | The information contained in this document is subject to change without notice.                                                    |
| Trademark  | Somnetics <sup>®</sup> and Transcend <sup>®</sup> are registered trademarks of Somnetics International, Inc.; all rights reserved. |
| Copyright  | © Copyright 2017 Somnetics International, Inc.; all rights reserved.                                                               |
|            |                                                                                                    |

# Contact Somnetics International, Inc.

| Emailinfo@somnetics.comWebhttp://www.mytranscend.com/Telephone651.621.1800Toll-free telephone877.621.9626Fax651.204.0064Somnetics International, Inc.<br>23 5th Avenue NW, Suite 500                                             |                     |
|----------------------------------------------------------------------------------------------------|---------------------|
| Web       http://www.mytranscend.com/         Telephone       651.621.1800         Toll-free telephone       877.621.9626         Fax       651.204.0064         Somnetics International, Inc.       33 5th Avenue NW, Suite 500 | Email               |
| Telephone       651.621.1800         Toll-free telephone       877.621.9626         Fax       651.204.0064         Somnetics International, Inc.         33 5th Avenue NW, Suite 500                                             | Web                 |
| Toll-free telephone       877.621.9626         Fax       651.204.0064         Somnetics International, Inc.         33 5th Avenue NW, Suite 500                                                                                  | Telephone           |
| Fax 651.204.0064<br>Somnetics International, Inc.<br>33 5th Avenue NW, Suite 500                                                                                                    | Toll-free telephone |
| Authorized Representative (MDD 93/42/EEC)<br>Atlantico Systems Ltd.34 OldfieldKingston Galway, IrelandTEL. + 3539144360                                                                                                    |                     |

**Rx Only** 

## About this user guide

**Note** For purposes of this manual, some software screen images may differ from the actual screen display. This is only for clear printing and on-screen display of this manual.

## Important notes

The information contained in this document is subject to change without notice.

**Note** Indicates a tip or feature to aid efficient operation of the device.

### **General Guidelines and Precautions**

This section contains information that is essential for safe operation of this product. Read and understand these instructions before using this product or any optional equipment. For more warning instructions, refer to additional materials supplied with the device.

Somnetics products are designed and manufactured for use in conjunction with accessories supplied and recommended by Somnetics. Accessories designed by other manufacturers have not been tested and should not be used with Somnetics products.

# Contents

| Introduction                                                                                                    | 1              |
|----------------------------------------------------------------------------------------------------|----------------|
| Installation<br>System requirements<br>Installation procedure                                                       |                |
| Using the Sleep Apnea Therapy Software<br>Common procedures<br>Manage patients                                      |                |
| Manage the patient database<br>Reset a device fault<br>View or Program Transcend Auto™ settings                     | 15<br>17<br>17 |
| View or Program Transcend EZEX <sup>™</sup> settings<br>View or Program Transcend® settings<br>Calibrate the device | 21             |
| Retrieve compliance data<br>Adjusting data in compliance reports                                                    |                |
| View a device fault log<br>Reset compliance data on a Transcend device                                              |                |
| Exit the program                                                                                                    |                |

# Introduction

The Somnetics Sleep Apnea Therapy software is intended for use by both patients and clinicians.

Patients may use the program to view the therapy settings programmed into their device by their clinician, view the therapy history stored in the device, and send compliance data to their clinician.

In addition to the above, clinicians may use the program to view, set, or modify the device settings; calibrate the device; or retrieve compliance data from the device.

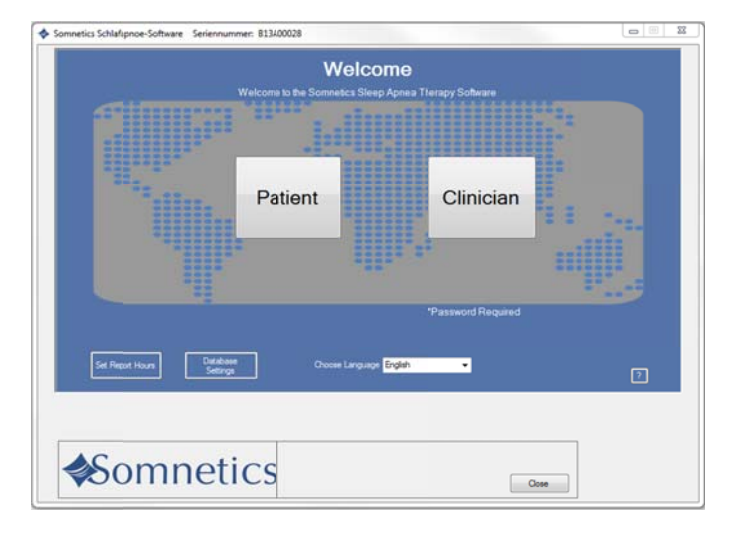

# Installation

This section includes instructions for installing the Sleep Apnea Therapy software.

- System requirements
- Installation procedure

## System requirements

The Sleep Apnea Therapy software is installed from a CD-ROM, which contains a setup program to help guide you through the setup and installation process. Before installing the software ensure that the following minimum computer system requirements are met:

- Operating system: Windows 7 (32-bit or 64-bit), Windows 8 (32-bit or 64-bit), or Windows 10 (32-bit or 64-bit)
- Available USB port
- 512MB of RAM (the software can be installed on systems that do not meet this requirement; however, speed and performance may be compromised)
- Video settings of at least 1024 x 768, and at least 32-bit color (lower settings might impair readability)
- **Note** You must have administrator privileges in order to install this software, update this software, or restore the patient database. Administrator privileges are not required to operate the software.
- Note Install the software before connecting the device USB cable to the computer.
- **Note** Some antivirus software may interfere with software installation. If difficulties arise during installation, consult your IT department about disabling antivirus software during installation.

# Installation procedure

Follow these steps to install the Sleep Apnea Therapy software.

**Note:** You must have administration privileges to install this software. For questions regarding administration privileges refer to your IT manager.

 Log in to the computer on which the software will be installed. Close all other open programs before installation.

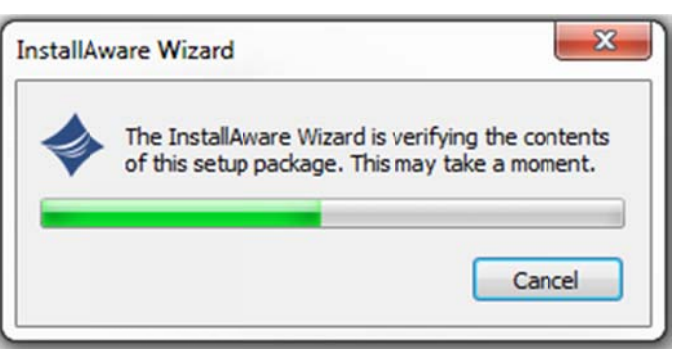

- Insert the Sleep Apnea Therapy software CD into your computer disk drive. If you do not have the software installation CD the software can be downloaded from www.mytranscend.com/support.
- The install wizard will verify the setup package.

**Note:** If you are updating existing Transcend software you will be instructed to uninstall your current version of software before installing an updated version.

Select Next> to proceed.

- 4. Select your language from the menu and click OK.
- 5. A dialog box similar to the one shown will appear notifying the user that the installation setup is ready to begin.
- 6. Click Next> to begin the installation.

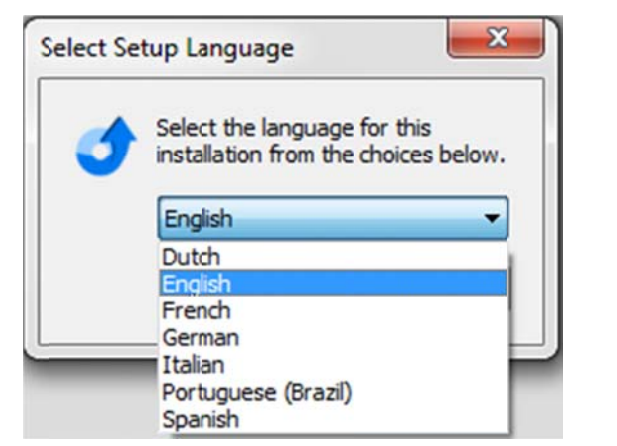

| Welcome to the InstallAware Wizard for Sleep           Apnea Therapy Management Utility x64          |
|----------------------------------------------------------------------------------------------------|
| The InstallAware Wizard will install Sleep Apnea Therapy<br>Management Utility x64 on your computer. |
| WARNING: This program is protected by copyrigh: law and international treaties.                      |
|                                                                                                    |

**Note** Software and Transcend user manual updates can be download at http://www.mytranscend.com/support

Ileep Apnea Therapy Management Utility x64 - InstallAware Wizard

**Destination Folder** 

Select folder where setup will install files.

7. A destination folder for software installation will be recommended. To change the selected destination folder click Change and enter a new destination.

Click Next> to continue.

- 8. The install program will automatically name the program folder. To change the name of the folder, simply type a new file name in the text box.
- To allow software access to all users, select Anyone who uses this computer. To restrict access to you only select Only for me.

Click Next> to continue.

 A window will appear confirming the installation settings. Click <Back to edit the settings or Cancel to exit. Click Next> to continue with installation.

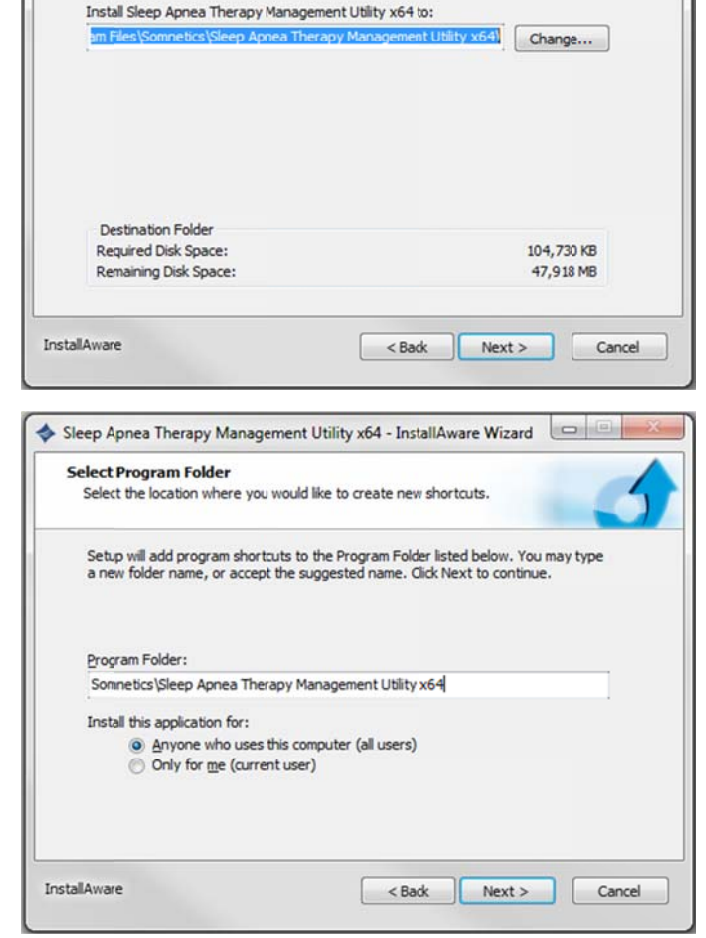

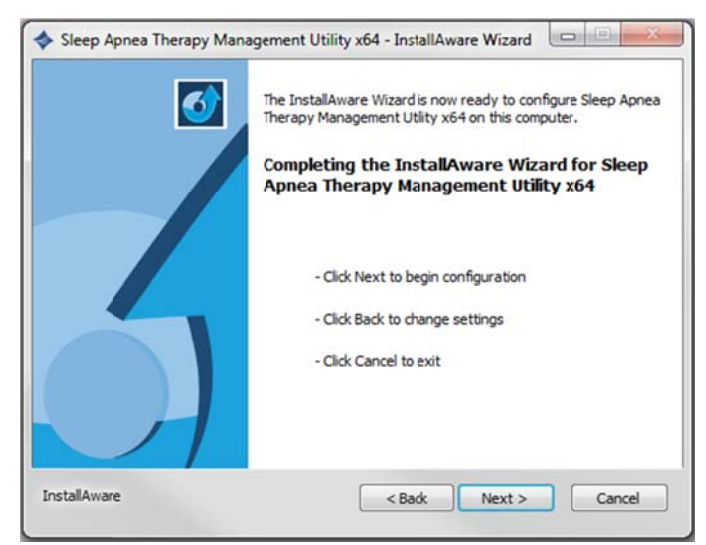

 The Sleep Apnea Therapy Software will now initiate installation. A progress bar will appear indicating installation progress.

12. Windows must be restarted to apply the changes to your computer following successful installation. To restart Windows automatically click Finish. To restart at a later time uncheck the Restart Now box, then click Finish.

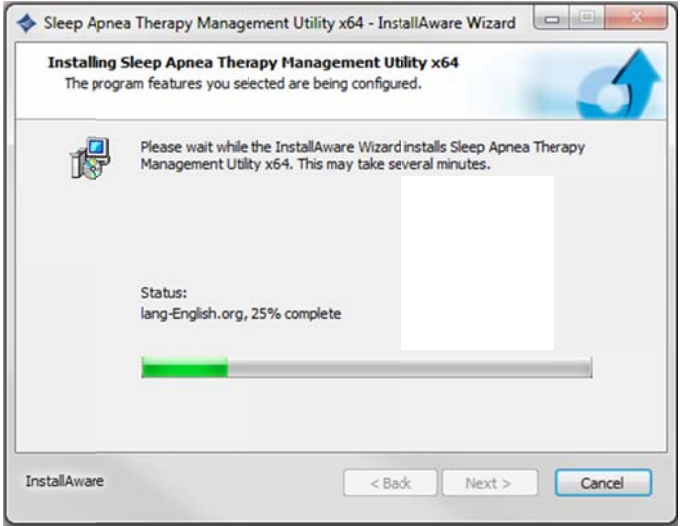

| Sleep Apnea Therapy Man | agement Utility x64 - InstallAware Wizard                                                                                                    |
|-------------------------|----------------------------------------------------------------------------------------------------|
| ₫                       | Completing the InstallAware Wizard for Sleep<br>Apnea Therapy Management Utility x64                                                                                                    |
|                         | You have successfully completed the InstallAware Wizard for<br>Sleep Apnea Therapy Management Utility x64. To apply the<br>changes, the wizard has to restart Windows. To restart<br>Windows automatically, dick Finish. If you want to restart<br>later, deselect the Restart now check box, and then click<br>Finish. |
|                         | To dose this wizard, click Finish.                                                                                                    |
| InstallAware            | < Back Finish Cancel                                                                                                    |

# Using the Sleep Apnea Therapy Software

- **Note** You can open the software to review the patient database at any time. However, to program a device you must have the device connected to your computer with the USB cable.
- **Note** You must close all other open programs before launching the Transcend Sleep Apnea Therapy Software.
- **1**. There are two ways to launch the Sleep Apnea Therapy software:
  - Choose Start > Programs > Somnetics > Sleep Apnea Therapy Management Utility > Sleep Apnea Therapy Management Utility.
  - Double-click the Somnetics Sleep Apnea Therapy Software icon on your computer desktop.
- 2. The program opens with a Welcome screen similar to the one shown here. From this window you have the option to select a different language.
- **Note** If the Transcend device is in a fault state, the program displays a fault message when you connect the device to the computer with the USB cable and launch the Sleep Apnea Therapy software.

See **Reset a device fault** for more information.

|                  | Welco<br>Welcome to the Sommetics Steep | me<br>Apnea Therapy Software |       |
|------------------|-----------------------------------------|------------------------------|-------|
|                  | Patient                                 | Clinician                    | <br>1 |
| Set Report Hours | ater<br>Occas Larguage<br>p             | "Password Required           | 2     |
| Somne            | tics                                    |                              | ]     |

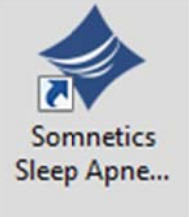

 Click Clinician. The first time you use the clinician functionality the program displays a Password screen (Fig 1). Enter the password and click Next>.

 The program displays the initial clinician screen (Fig 2). See <u>Common</u> procedures for information on how to carry out the most common procedures.

- **Note** The clinician password will be provided to you with your first product order. If you forget or do not have access to the password call (877)-621-9626 to speak with a Somnetics customer service representative.
- **Note** The password is stored by the system so it will not have to be entered again. The clinician password is designed to deter patients from changing compliance therapy settings without clinician permission. The clinician password is not provided to patients.
- **Note** If the password has been entered for use with a previous version of the software the password permission will be present upon startup.

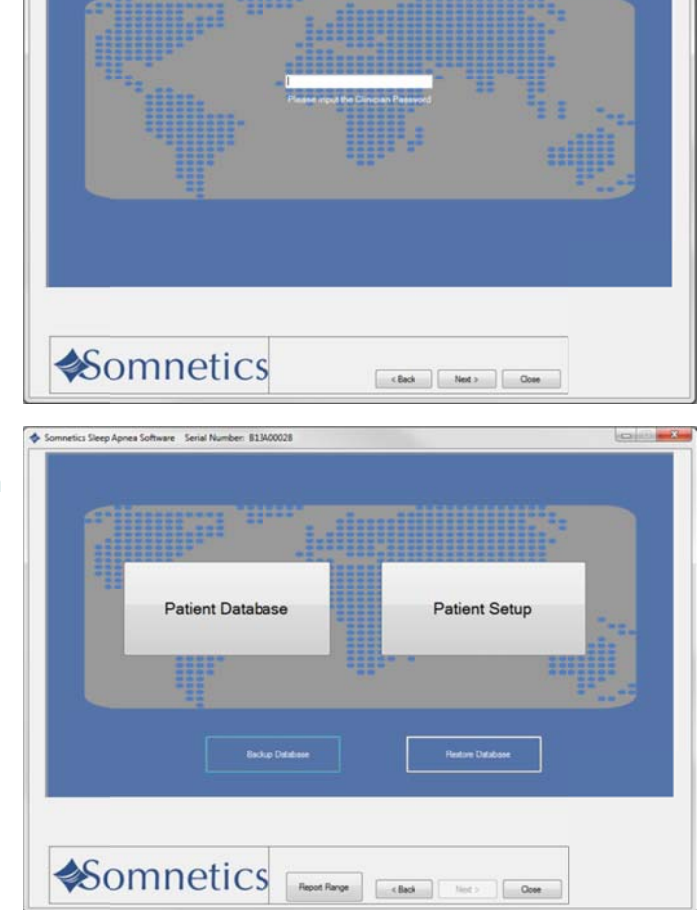

Password

Secial Number: 81340

## Common procedures

This section presents information about the following common procedures:

- Manage patients
- Manage the patient database
- Reset a device fault
- View or Program Transcend Auto
- View or Program Transcend EZEX
- View or Program Transcend
- Calibrate the device
- Retrieve compliance data
- Adjusting data in compliance reports
- Reset compliance data
- Exit the program

# Manage patients

This section presents the following topics:

- Add a patient
- Edit a patient
- Delete a patient

#### Add a patient

Follow these steps to add a new patient.

1. On the initial clinician screen, click Patient Database. (Fig 1).

| 2. | The program displays the patient |
|----|----------------------------------|
|    | database screen (Fig 2).         |

**3.** Click Create Patient from the list of programmed devices.

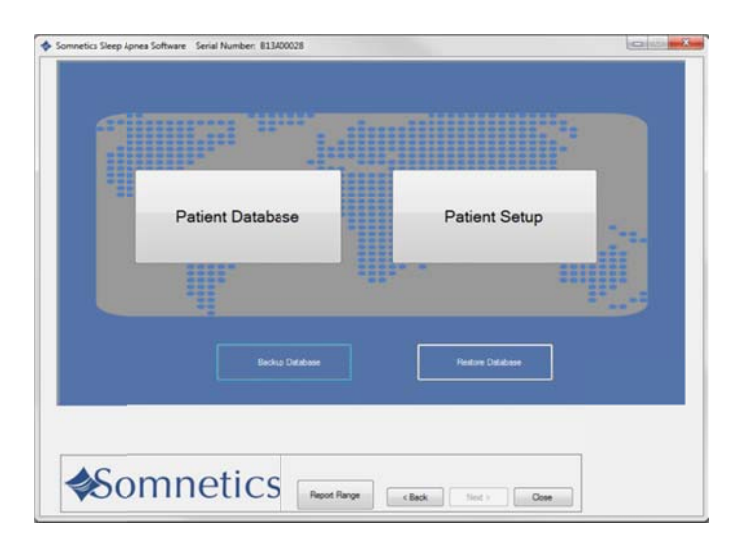

| Patient Name     | Secial Number | Date  | Percent Compliant |         | t          |
|------------------|---------------|-------|-------------------|---------|------------|
| Papert Name      | Seria Number  | Setup | All Data          | Last 30 | Satus      |
|                  |               |       |                   |         | 0          |
|                  |               |       |                   |         |            |
| Second Second    |               |       |                   |         | 0          |
| General Particip |               |       |                   |         | 0          |
| CONTRACTOR .     |               |       |                   |         | $\bigcirc$ |
|                  |               |       |                   |         |            |
|                  |               |       |                   |         | _          |

- 4. The program displays a patient information screen (Fig 3).
- 5. Enter patient information in the fields shown on the Patient Information screen.

**Note:** Some fields will be disabled depending on the type of device.

The following fields are required:

- First Name: enter the patient's first name.
- Last Name: enter the patient's last name.

The following fields are optional:

- Birth Date: must be entered in MM/DD/YYYY format or selected from the popup calendar.
- Gender: choose from drop-down menu.
- Address 1: enter the first line of the patient's address.
- Address 2: enter the second line of the patient's address.
- City: enter the patient's city of residence.
- State: select from drop-down list.
- Zip: enter the patient's zip code.
- Phone: enter the patient's 10 digit telephone number.
- Email Address: enter the patient's email address.
- Country: enter the patient's country of residence.
- Insurance Provider: enter the name of the patient's insurance provider.
- Policy Holder ID: enter the ID of the policy holder for the patient's insurance.
- Policy Holder Name: enter the name of the policy holder for the patient's insurance.

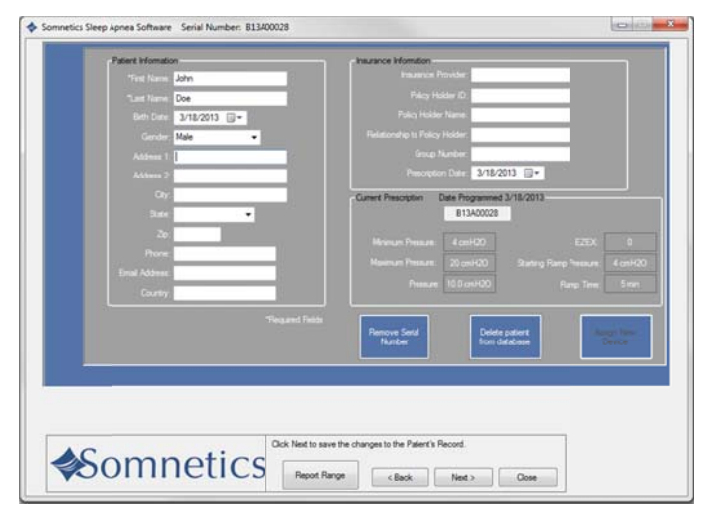

- Relationship to Policy Holder: enter the relationship of the patient to the policy holder.
- Group Number: enter the group number of the patient's insurance coverage.
- Prescription Date: must be entered in MM/DD/YYYY format or selected from the popup calendar.

# The following fields are automatically populated once the device is programmed:

- Min Pressure: populated with the minimum set therapy pressure (cmH2O).
- Max Pressure: populated with the maximum set therapy pressure (cmH2O).
- Starting Pressure: populated with set starting pressure (cmH2O).
- Starting Ramp Pressure: populated with set starting ramp pressure (cmH2O).
- Expiratory Relief Setting (EZEX): populated with the EZEX setting (Off, 1,2,3)
- Ramp Time: populated with set Ramp time (min).
- Date Programmed: populated with the date that the device was programmed.
- Serial Number: populated with the serial number of the device.

6. Click Next> to save the patient record to the database.

The program displays a message (Fig 4) to confirm that the patient record was saved.

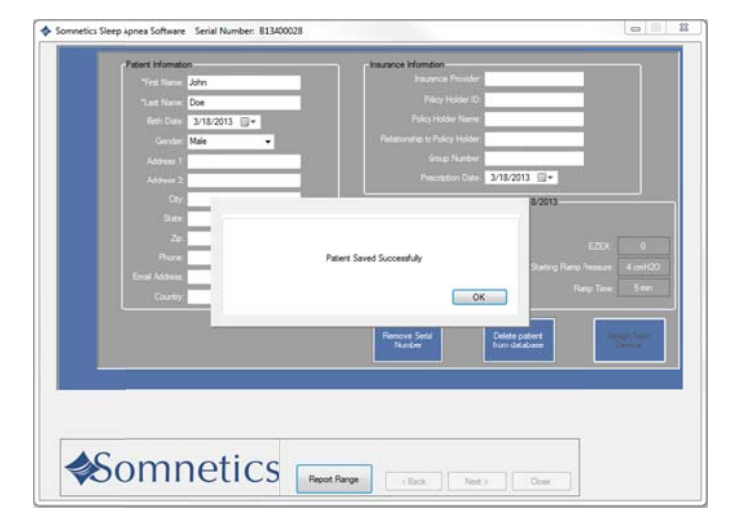

#### Edit a patient

Follow these steps to edit a patient.

1. On the initial clinician screen, click Patient Database (Fig 1).

- The program displays the patient database screen. From this screen you can monitor patient compliance or edit the patient information (Fig 2).
- 3. Click the name of the patient you wish to edit.

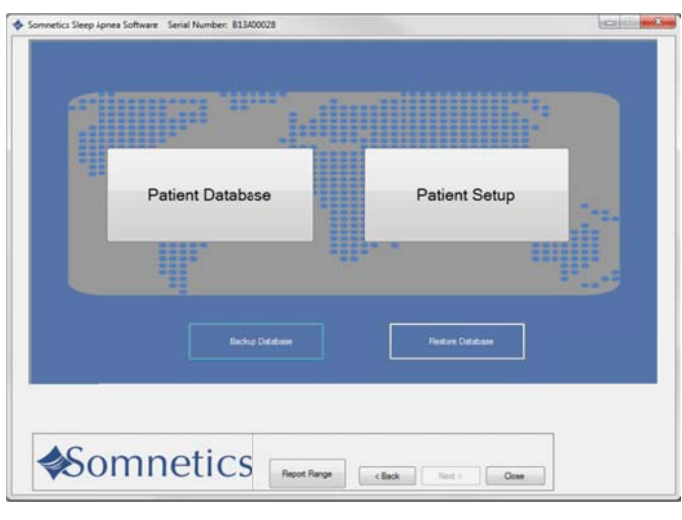

| Patient Name         Seture         All Date         Last 30         Salue           Censel/Sect.         All No.1007         3/6/2012         333.         //%.         Image: Consel/Sect.         ////////////////////////////////////                                                                                                    | Part and Manua | Carlot Mumber | Date  |          | Percent Compliant |              |
|----------------------------------------------------------------------------------------------------|----------------|---------------|-------|----------|-------------------|--------------|
| Cases/Atext         A11C10078         246/2012         33%         DL         OD           Cases/Atext         Dewd_001         2/6/2012         100%         100%         100%         100%         100%         100%         100%         100%         100%         100%         100%         100%         100%         100%         100%         100%         100%         100%         100%         100%         100%         100%         100%         100%         100%         100%         100%         100%         100%         100%         100%         100%         100%         100%         100%         100%         100%         100%         100%         100%         100%         100%         100%         100%         100%         100%         100%         100%         100%         100%         100%         100%         100%         100%         100%         100%         100%         100%         100%         100%         100%         100%         100%         100%         100%         100%         100%         100%         100%         100%         100%         100%         100%         100%         100%         100%         100%         100%         100%         100%         100% <t< th=""><th>Patient Name</th><th>denai Number</th><th>Setup</th><th>All Data</th><th>Last 30</th><th>Satus</th></t<> | Patient Name   | denai Number  | Setup | All Data | Last 30           | Satus        |
| Canadi Attar         DaveL_001         2-6/2012         NDD         NDL         NDL           Canadi Attary         B13400014         3-1/4/003         0%         0%         0%         0%         0%         0%         0%         0%         0%         0%         0%         0%         0%         0%         0%         0%         0%         0%         0%         0%         0%         0%         0%         0%         0%         0%         0%         0%         0%         0%         0%         0%         0%         0%         0%         0%         0%         0%         0%         0%         0%         0%         0%         0%         0%         0%         0%         0%         0%         0%         0%         0%         0%         0%         0%         0%         0%         0%         0%         0%         0%         0%         0%         0%         0%         0%         0%         0%         0%         0%         0%         0%         0%         0%         0%         0%         0%         0%         0%         0%         0%         0%         0%         0%         0%         0%         0%         0%         0%                                                                                                    |                |               |       |          |                   | 0            |
| Control Filter         Billad00114         3/14/2013         0%         0%         0%           Control Facer         Allocito22         3/14/2013         0%         0%         0%         0%           Control Facer         Allocito22         3/14/2013         0%         0%         0%         0%           Control Facer         Billad0028         3/18/2013         0%         0%         0%         0%                                                                                                    | Sente-Long)    |               |       |          |                   | $\checkmark$ |
| Cases/Later         Also(002         S/L/2013         OL         OL           Cases/Later/         B13400201         S/L/2013         OL         OL         OL                                                                                                    | Sector Editors |               |       |          |                   | 0            |
| <u>Constrained</u><br>Billionogoli<br>Julio 2013<br>Or Or Or                                                                                                    | Secon Parlots  |               |       |          |                   | 0            |
|                                                                                                    | Scene Point    |               |       |          |                   | Ø            |
|                                                                                                    |                |               |       |          |                   |              |

4. The program displays the patient record screen (Fig 3). Edit the patient record as desired. For information about the fields on this screen, see Add a patient. Click Next> to save the patient record to the database.

5. The program displays a message to confirm that the patient record was saved (Fig 4).

| Patient Information                                                                                                    | Instance information                                                                                                    |
|----------------------------------------------------------------------------------------------------|----------------------------------------------------------------------------------------------------|
| Test have John                                                                                                    | Industrial Provider                                                                                                    |
| 3 and Marrier Date                                                                                                    | Palcy Holder ID                                                                                                    |
| Dep Dec Juli 2013 Ele                                                                                                    | Policy Holder Name                                                                                                    |
| and a state of the state of the | Existencia o Faire Heider                                                                                                    |
| nae •                                                                                                    | Concert Manhare                                                                                                    |
| Address 1                                                                                                    | Percenter Data 3/18/2011                                                                                                    |
|                                                                                                    |                                                                                                    |
|                                                                                                    | Eurert Prescription Date Programmed 3/16/2013                                                                                                    |
|                                                                                                    | a conserve                                                                                                    |
|                                                                                                    |                                                                                                    |
| and the second second s |                                                                                                    |
| Links Account.                                                                                                    |                                                                                                    |
| County                                                                                                    |                                                                                                    |
|                                                                                                    | and Table Processing Provide and Table                                                                                                    |
|                                                                                                    | Number Solid database Device                                                                                                    |
|                                                                                                    |                                                                                                    |
|                                                                                                    | Nettor                                                                                                    |
|                                                                                                    |                                                                                                    |
|                                                                                                    |                                                                                                    |
|                                                                                                    |                                                                                                    |
| Compotice                                                                                                    | ck Next to save the changes to the Patent's Record.                                                                                                    |
| Somnetics                                                                                                    | sk Next to save the changes to the Patert's Record.                                                                                                    |
| Somnetics                                                                                                    | ck Host to save the changes to the Pater's Record.           Report Range         < Back         Next >         Disse                                                                                                    |
| Somnetics                                                                                                    | ck Host to save the changes to the Palert's Record.           Report Range         < Back         Hest >         Otse                                                                                                    |
| Somnetics                                                                                                    | ck Hod to save the changes to the Palert's Record.           Report Range         Cose           18         Cose                                                                                                    |
| Somnetics                                                                                                    | ck Next to save the changes to the Patert's Record.                                                                                                    |
| Somnetics                                                                                                    | ck Hest to save the changes to the Pater's Rocord.           Report Range         < Back                                                                                                    |
| Somnetics                                                                                                    | ck Host to save the changes to the Palert's Record.           Report Range         < Back                                                                                                    |
| Somnetics                                                                                                    | ck Hod to save the changes to the Palent's Record.           Report Range         < Back                                                                                                    |
| Somnetics                                                                                                    | ck Hest to save the changes to the Pater's Record.           Report Range         c Back         Hest >         Case           18         C         Report Range         Report Range </td                                                                                                    |
| Somnetics                                                                                                    | Sk Host to save the changes to the Polert's Pacord.  Peport Range Cable Read Read Read Read Read Read Read Rea                                                                                                    |
| Commetics                                                                                                    | k Host to save the changes to the Palert's Record.  Record Range  B  Record Range  Record Range  Record Record  Record Record Record  Record Record Record Record  Record Record Record Record  Record Record Record Record  Record Record Record Record  Record Record Record Record Record  Record Record Rec  |
| Sommetics                                                                                                    | Sk Hest to save the changes to the Pater's Record.                                                                                                    |
| Sommetics                                                                                                    | Sk Host to save the changes to the Pelert's Record.           Record Range         Close           28         Back         Disce           18         Pelocy Holder 0         Pelocy Holder 0           Pelocy Holder 0         Pelocy Holder 0         Pelocy Holder 0           Pelocy Holder 0         Pelocy Holder 0         Pelocy Holder 0           Pelocy Holder 0         Pelocy Holder 0         Pelocy Holder 0           Pelocytic Date         2/15/2013 • •         Pelocytic                                                                                                    |
| Sommetics                                                                                                    | A Host to save the changes to the Palert's Record.  Record Range  B  B  B  B  B  B  B  B  B  B  B  B  B                                                                                                    |
| Concerning and the second second seco | Sk Hest to save the changes to the Palert's Record.  Pepot Range  ( Bock   Hest > Cose                                                                                                    |
| Sommetics                                                                                                    | A Host to save the changes to the Pelert's Record.                                                                                                    |
| Sommetics                                                                                                    | A hest to save the changes to the Paier's Placost.  Pleos Range Elastic  Resolution  Resolution  Resol |
| Concernance Concernance Concer | At last to save the changes to the Paier's Record.  Peport Range                                                                                                    |
| Sommetics                                                                                                    | A list to save the changes to the Palert's Record.                                                                                                    |
| Sommetics                                                                                                    | At last to save the changes to the Pater's Placond.  Placon Range  Electric Saved Scoreefuly  Patern Saved Scoreefuly  OK  Electric Saved Scoreefuly  OK  Electric Saved Scoreefuly  OK  Electric Saved Scoreefuly  OK  Electric Saved Scoreefuly  OK  Electric Saved Scoreefuly  OK  Electric Saved Scoreefuly  OK  Electric Saved Scoreefuly  OK  Electric Saved Scoreefuly  Electric Saved Scoreefuly  Electric Saved Saved Saved Saved |

#### Delete a patient

Follow these steps to edit a patient.

1. On the initial clinician screen, click Patient Database (Fig 1).

2. The program displays the patient database screen (Fig 2). Click the name of the patient you wish to delete.

- 3. The program displays the patient record screen (Fig 3). Click Delete patient from database.
- Somnetics Sleep Aprea Software Serial Number: 81340 O S Patient Database Patient Setup Somnetics Sleep Apnea Software Serial Number: 8134000 Date Percent Compliant
  Setup All Data Last 30 Patient Name Serial Number (O)(0) - X Somnetics Sleep Apnea Software Serial Number: 81340002 Click Next to save the changes to the Palent's Record Somnetics Read Range (Back Ned ) Case

4. The program displays a dialog box requesting that you confirm you wish to delete the patient from the database. Click Yes to delete the patient from the database; click No to return to the patient record screen without deleting the patient from the database.

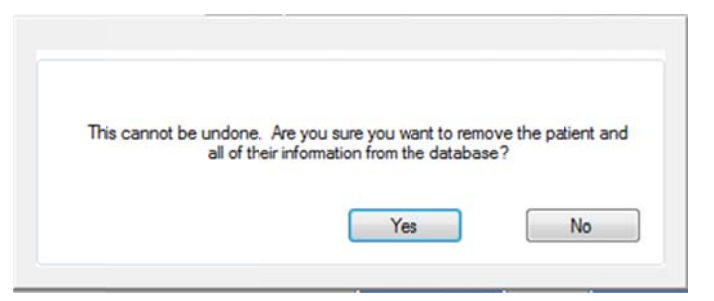

**Note** If using the Intranet software feature this function will be disabled. Contact your IT manager to delete a patient from the patient database.

#### Manage the patient database

This section presents the following topics:

- Back up the patient database
- Restore the patient database

#### Back up the patient database

Follow these steps to back up the patient database.

1. On the initial clinician screen, click Backup Database (Fig 1).

2. The program displays a Backup Database dialog box (Fig 2).

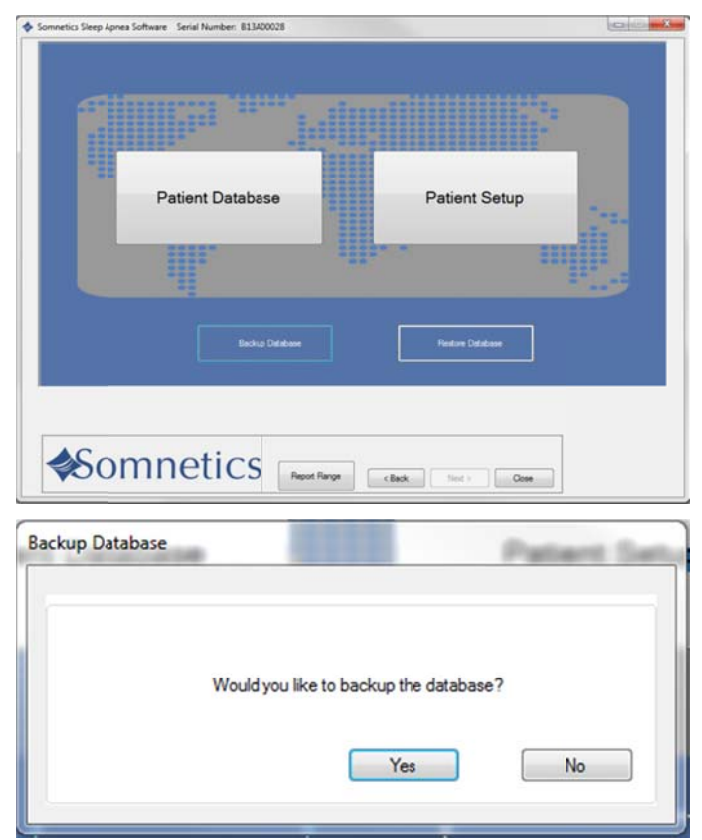

3. Click the Yes button to back up your patient database.

The program displays a Browse For Folder dialog box (Fig 3). Use the controls on the dialog box to select the folder where you'd like to store the backup file for your patient database.

4. Click OK.

| Please select the location to store the database. |   |
|---------------------------------------------------|---|
|                                                   |   |
|                                                   | _ |
| Desktop                                           | ^ |
| 4 词 Libraries                                     |   |
| 4 Documents                                       | E |
| My Documents                                      |   |
| 🛗 My Shapes                                       |   |
| PAP Data                                          |   |
| Public Documents                                  |   |
| Music                                             |   |
| D Pictures                                        | - |

5. The program saves the backup file for your patient database in the selected folder with the default file name <today's date> SomneticsPatientDatabase.sdf.backup

**Note:** If using the Intranet software feature this function will be disabled. Contact your IT manager for help backing up the patient database.

#### Restore the patient database

Follow these steps to restore the patient database.

1. The program displays a Restore Database dialog box (Fig 2).

| F | Patient Database | Patient Setup     |  |
|---|------------------|-------------------|--|
|   | ll. I            | les m             |  |
|   | Backup Database  | Finalize Catabase |  |

- 2. The program displays a Restore Database dialog box (Fig 2).
- 3. Click Yes to restore your patient database from a saved file.
- The program displays an Open dialog box (Fig 3). Use the controls on the dialog box to select the folder where you stored the backup file for your patient database.
- Click the backup file you would like to restore, then click Open. Backup files have the file extension .backup

**Note:** If using the Intranet software feature this function will be disabled. Contact your IT manager for help restoring up the patient database.

#### Reset a device fault

When you launch the Sleep Apnea Therapy software and connect a device which is in a fault state, the program displays the fault message along with the fault information.

The fault message displayed is specific to the current fault state. Follow the instructions in the fault message for guidance.

Hold down the power button on the device to clear the fault. You may need to unplug the device from the computer, then plug it back in after the device is reset.

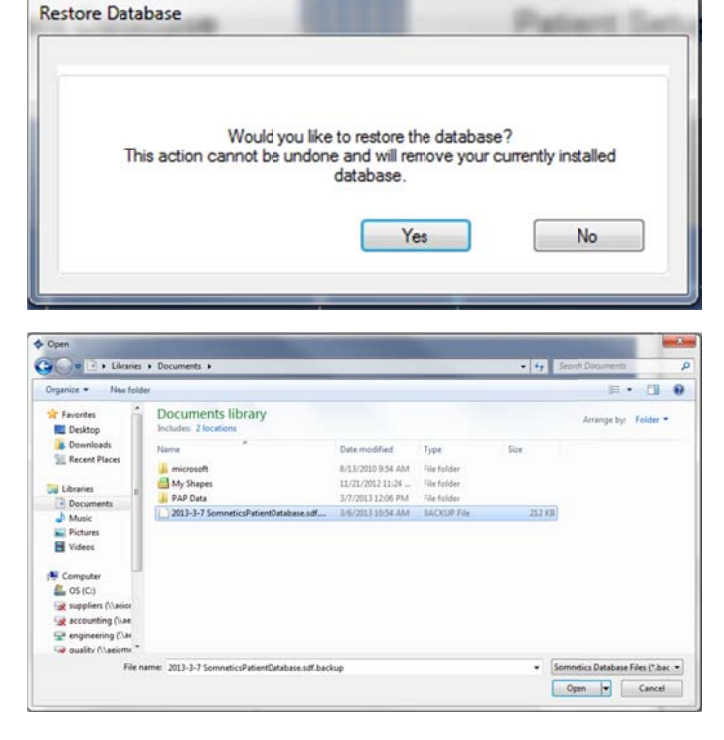

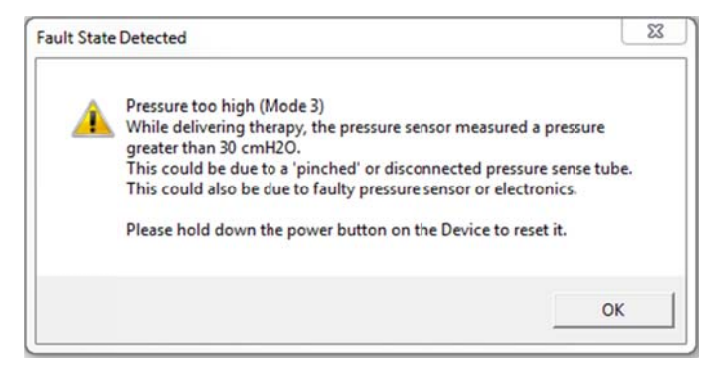

tics Sleep Aprea Software Serial Number: 8134000

### View or program Transcend Auto device settings

Follow these steps to view or modify device settings on the Transcend Auto. The device type is indicated on the device keypad as Transcend Auto, Transcend EZEX, or Transcend.

**Note:** The device must be powered and connected to the computer via USB.

- 1. On the Clinician screen, click Device Settings (Fig 1).
- 2. The program displays a Clinician Settings screen (Fig 2).
- 3. If you're satisfied with the current settings displayed, click <Back to return to the Clinician screen.
- **4.** If you'd like to modify the current settings, click Configure Device.

|                           | Velcome to the Sommetics ClinicianScreen                                                                                                    |  |
|---------------------------|----------------------------------------------------------------------------------------------------|--|
| Sometics Steep Apres Soft | Inetics (Back Mod > Core<br>ware Serial Number: 813400028<br>Clinician Sottings                                                                                                    |  |
|                           | Welcome to the Sommetics Clinician Setting Screen  Porces Sating (Dill 300000)  Stating Therapy Pressue #88  Mainman Pressue #88  Carret EZEX 8  Parto F eature analise  Ramp Tree #  Stating Therapy Pressue #89  Provider Name Email Phone |  |
| <b>♦</b> Som              | inetics Core                                                                                                    |  |

Note Some features may be disabled depending on Transcend device type

- 5. The program displays a Provider Information screen (Fig 3). The information you enter on this screen is the information that will be stored on the device and shown to your patients when they use this software.
- 6. Enter your company's name, email and phone in the fields provided.
- 7. Click Next> to proceed

| Please enter desired provider information and click Next |  |
|----------------------------------------------------------|--|
| Provider Hamaton<br>Current Device Provider Information  |  |
| Previder Name Enial Phone                                |  |
| New/Updated Device Provider Information                  |  |
| Previder Name<br>Emol<br>Phone                           |  |
|                                                          |  |
|                                                          |  |

- 8. On the Device Therapy Mode screen select Auto Adjust (Fig 4).
- 9. Click Next>

- The program displays a Select Minimum Therapy Pressure screen (Fig 5). Select the minimum pressure setting. Click Next>.
  - Minimum range: Between 4-20 cmH2O

- The program displays a Select Maximum Therapy Pressure screen (Fig 6). Select the maximum pressure setting. Click Next>.
- Maximum range: Between minimum therapy pressure 20 cmH20

**Note:** If the minimum pressure is equal to the maximum pressure, advance to step 13.

| Select D                                                                   | Device Therapy Mode select device type and click Next                                                                                                    |
|----------------------------------------------------------------------------|----------------------------------------------------------------------------------------------------|
| • Fac                                                                      | ed Pressure O Auto Adjust                                                                                                    |
| <b>♦</b> Somnetics                                                         | (Box. Her) Com                                                                                                    |
| omnetics Sleep Apnea Software Serial Number: 813430028                     |                                                                                                    |
| Select Mini<br>Please select the correct m                                 | mum Therapy Pressure                                                                                                    |
| Pressure in cert OS                                                        |                                                                                                    |
|                                                                            | ● 4 ● 10 ● 16                                                                                                    |
|                                                                            |                                                                                                    |
|                                                                            | ● 5 ● 11 ● 17<br>● 6 ● 12 ● 18                                                                                                    |
|                                                                            | ● 5 ● 11 ● 17<br>● 6 ● 12 ● 18<br>● 7 ● 13 ● 19                                                                                                    |
|                                                                            | <ul> <li>5</li> <li>11</li> <li>12</li> <li>18</li> <li>7</li> <li>13</li> <li>19</li> <li>8</li> <li>14</li> <li>20</li> <li>9</li> <li>15</li> </ul>                                                                                                    |
|                                                                            | <ul> <li>5</li> <li>11</li> <li>12</li> <li>13</li> <li>19</li> <li>8</li> <li>14</li> <li>20</li> <li>9</li> <li>15</li> </ul>                                                                                                    |
|                                                                            | <ul> <li>5</li> <li>11</li> <li>7</li> <li>6</li> <li>12</li> <li>8</li> <li>14</li> <li>20</li> <li>9</li> <li>15</li> </ul>                                                                                                    |
|                                                                            | <ul> <li>5</li> <li>11</li> <li>12</li> <li>13</li> <li>19</li> <li>8</li> <li>14</li> <li>20</li> <li>9</li> <li>15</li> </ul>                                                                                                    |
|                                                                            | <ul> <li>5</li> <li>11</li> <li>7</li> <li>6</li> <li>12</li> <li>8</li> <li>7</li> <li>13</li> <li>9</li> <li>8</li> <li>14</li> <li>20</li> <li>9</li> <li>15</li> </ul>                                                                                                    |
| <b>≪</b> Somnetics                                                         | <ul> <li>5</li> <li>11</li> <li>7</li> <li>6</li> <li>12</li> <li>8</li> <li>14</li> <li>20</li> <li>9</li> <li>15</li> <li>7</li> <li>164</li> <li>10</li> <li>9</li> <li>15</li> <li>7</li> <li>164</li> <li>164</li></ul> |
| <b>≪</b> Somnetics                                                         | <ul> <li>5</li> <li>11</li> <li>7</li> <li>6</li> <li>12</li> <li>3</li> <li>9</li> <li>3</li> <li>14</li> <li>20</li> <li>9</li> <li>15</li> </ul>                                                                                                    |
| Somnetics                                                                  | <ul> <li>5</li> <li>11</li> <li>7</li> <li>6</li> <li>12</li> <li>8</li> <li>7</li> <li>13</li> <li>9</li> <li>8</li> <li>14</li> <li>20</li> <li>9</li> <li>15</li> </ul>                                                                                                    |
| Somnetics wretics Steep Apres Software Seriel Number: B1320023 Select Maxi | • 5 • 11 • 7<br>• 6 • 12 • 18<br>• 7 • 13 • 19<br>• 8 • 14 • 20<br>• 9 • 15<br>• • • • • • • • • • • • • • • • • • •                                                                                                     |

Sommetics Sleep Apries Software Serial Number: 813A00028

| Ple   | Select Maximum | m The<br>therapy pres                                                  | rapy Press                          | UTE<br>lick Next |
|-------|----------------|------------------------------------------------------------------------|-------------------------------------|------------------|
|       | ikue n co100   | <ul> <li>10</li> <li>11</li> <li>12</li> <li>13</li> <li>14</li> </ul> | ● 6<br>● 17<br>● 18<br>● 19<br>● 10 |                  |
|       | • 9            | • 15                                                                   |                                     |                  |
| Somne | etics          |                                                                        | < Back Next >                       | Cose             |

-8-

Page 20

The program displays a Starting Therapy Pressure screen.

- **12.** Select a starting pressure (Fig 7). Click Next>.
- Starting Range: Between Min-Max pressure values
- Default starting pressure is equal to minimum pressure.
- The sliding bar allows for fine adjustments between single integer settings (such as 10.5).
- The program displays a Ramp Feature screen (Fig 8). Enable or disable the ramp feature by pressing Yes or No. If Yes is selected, continue; if No is selected, skip to step 17.

**Note:** If the starting pressure is less than 5  $\text{cmH}_2\text{O}$ , ramp will not be available. Skip to step 17.

- 14. Click Next>.
- **15.** The program displays a Select Ramp Duration and Starting Pressure screen (Fig 9). Select the duration and the starting pressure for the ramp feature.
- 16. Click Next>.

|      | Selec<br>Please selec | ct Sta | rting T<br>Iherapy starti | Therapy Pressure<br>ng pressure for the patient and click Next. |   |
|------|-----------------------|--------|---------------------------|-----------------------------------------------------------------|---|
|      | • Pressure in cmHQ    |        |                           |                                                                 |   |
|      |                       | 9 10   |                           | Therapy Pressure cmH2O                                          |   |
|      |                       |        |                           | 10.0                                                            |   |
|      |                       |        |                           | 0                                                               |   |
|      |                       |        | • 19                      |                                                                 |   |
|      |                       |        |                           | mmH20 Adjustment                                                |   |
|      |                       |        |                           |                                                                 |   |
|      |                       |        |                           |                                                                 |   |
|      |                       |        |                           |                                                                 |   |
|      |                       |        |                           |                                                                 |   |
|      |                       |        |                           |                                                                 |   |
|      |                       |        |                           |                                                                 | - |
| Some | otic                  | C      |                           |                                                                 |   |
|      | ienc                  | .5     |                           | < Back Next > Close                                             | 1 |

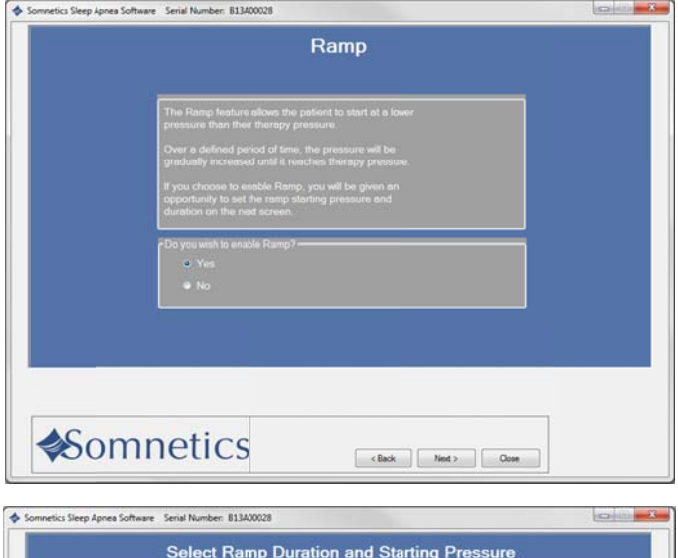

| Ramp Dur  | tion (minutes) | _    |                                 |
|-----------|----------------|------|---------------------------------|
| 3         | • 5            | ● 20 | • 35                            |
|           |                |      |                                 |
| 8         |                |      |                                 |
| Ramp Stat | ng Pressure:   |      |                                 |
| 0-4       | 0 10           | 0 16 |                                 |
| • 5       | 0 11           | 0 17 | Starting Therapy Pressure cmH20 |
|           | 0 12           | 0 18 |                                 |
|           | 0 13           | 19   |                                 |
| • 8       | 0 14           |      |                                 |
| • 9       | 0 15           |      |                                 |

- 17. The program displays a Select EZEX Pressure Relief Setting screen (Fig 10). Select an EZEX setting of Off, 1, 2 or 3. A setting of 3 provides the greatest level of expiratory relief.
- 18. Click Next>.

- **19.** The program displays a Final Settings screen (Fig 11). This screen presents a summary of the settings that you have specified. Review them before you save them to the device.
- 20. If the settings displayed on the Final Settings Screen are correct, click Save new settings on Device to accept your selections and save the settings to the device. If you wish to make changes to any of the settings, click <Back to navigate to the appropriate screen to make the change.
- The program displays a success message box once the settings have been saved to the device (Fig 12). Click OK to dismiss the message.
- 22. After saving the settings, you will be brought back to the review screen.

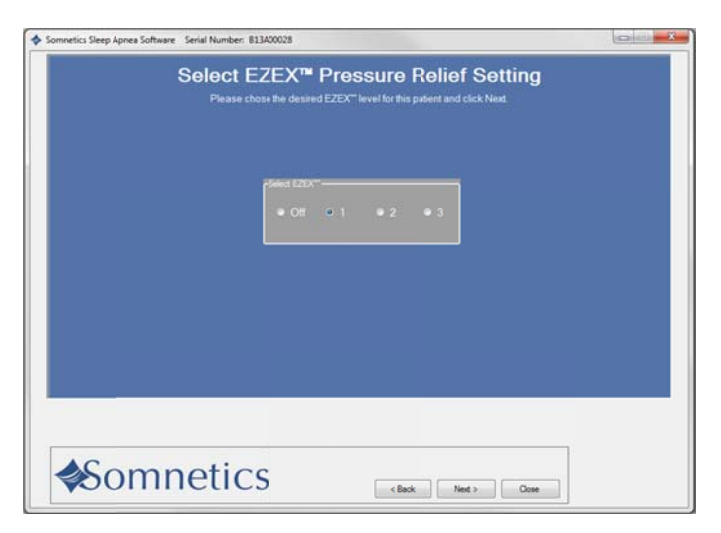

| Fina                                                                                                    | I Settings                                                                  |
|----------------------------------------------------------------------------------------------------|-----------------------------------------------------------------------------|
| Device Settings (SN 813A00028)                                                                                                    |                                                                             |
| Starting Therapy Pressure 10.0 cmH20                                                                                                    | Ramp Feature enabled                                                        |
| Minimum Pressure 40 cmH2K                                                                                                    | Ramp Euration 5. Minutes                                                    |
| Maximum Pressure 20.0 cmH20                                                                                                    | Starting Ramp 4.0 cmH2O                                                     |
| EZEX* 1 cmH2X                                                                                                    | 2                                                                           |
|                                                                                                    |                                                                             |
| Povider Name                                                                                                    |                                                                             |
| Email                                                                                                    |                                                                             |
| Phone                                                                                                    |                                                                             |
| The new settings have not just least assess on the<br>To save the settings club, the laws batter bole<br>Otherward, we the Bock butter to charge setting | Device.<br>or the Close button to ext.<br>Save new<br>settings on<br>Device |
|                                                                                                    | 17                                                                          |

| Somnetics Sleep Apnea Software Serial Number: 813400028                                                   |  |
|----------------------------------------------------------------------------------------------------|--|
| Final Settings                                                                                            |  |
| Device Settings (SN 813400020)                                                                            |  |
| Starting Therapy Pressure 10.0 cmH2O Ramp Feature enabled                                                 |  |
| Minimum Pressure 40 cmH2O Ramp Curation 5 Minutes<br>Maximum Pressure 20 p. cmH2O Station Ramp 4.p. cmH2O |  |
| EZEX" 1 omH2O                                                                                             |  |
| Device successfully programmed                                                                            |  |
| Somnetics Com                                                                                             |  |

### View or program Transcend EZEX device settings

- Follow these steps to view or modify Transcend EZEX device settings. The device type is indicated on the device keypad as Transcend Auto, Transcend EZEX, or Transcend.
- 2. On the Clinician screen, click Device Settings (Fig 1).

- **3.** The program displays a Clinician Settings screen (Fig 2).
- 4. If you're satisfied with the current settings, click <Back to return to the Clinician screen.
- 5. If you'd like to modify the current settings, click Configure device.

**Note:** Some features may be disabled depending on Transcend device type.

- 6. The program displays a Provider Information screen (Fig 3). The information you enter on this screen is the information that will be stored on the device and shown to your patients when they use this software.
- 7. Enter your company's name, email and phone number in the field provided.
- 8. Click Next> to proceed.

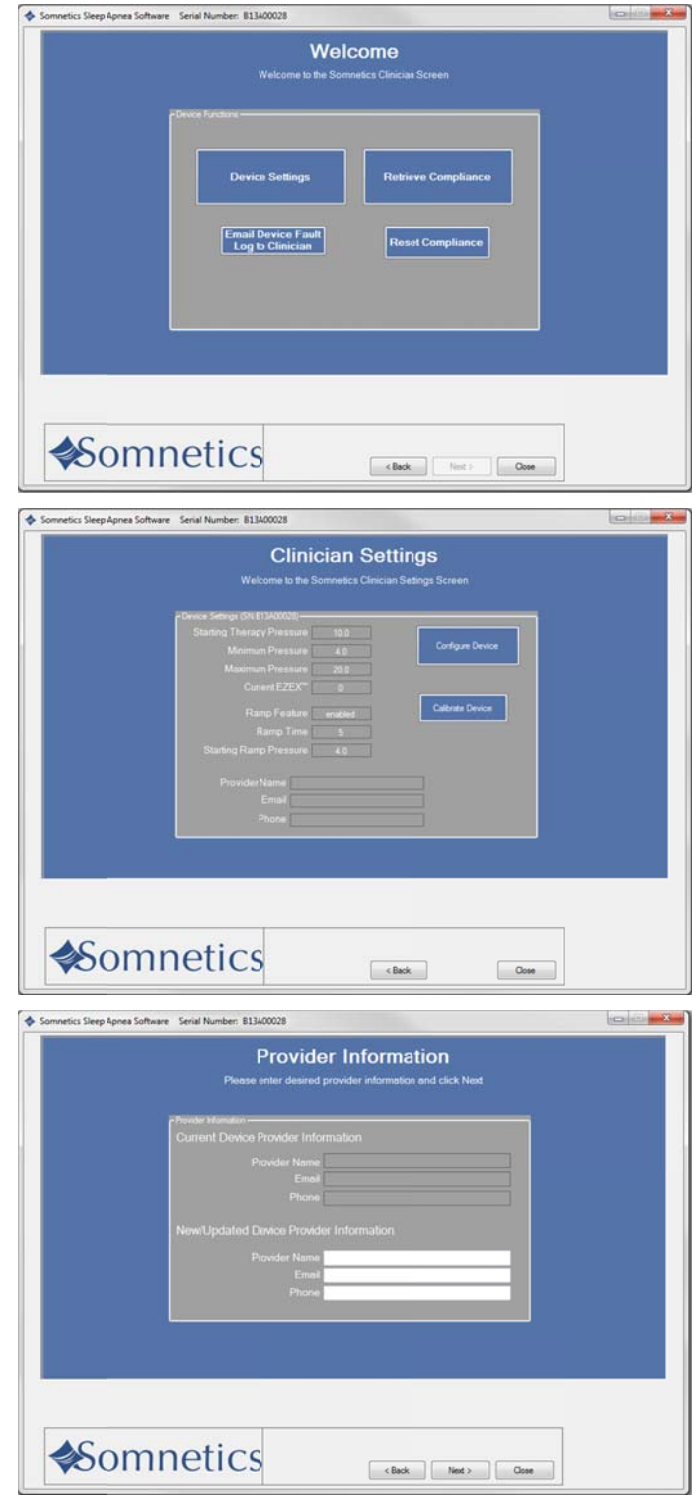

 The program displays a Therapy Pressure screen (Fig 4). Select a therapy pressure and click Next>.

Select a therapy pressure, then click Next>.

Note: The sliding bar allows for fine adjustments between single integer settings (such as 10.5).

- The next screen is the Ramp feature (Fig 5). Select Yes or No to allow or deny the use of the ramp feature. If Yes is selected, continue; if No is selected, skip to step 14.
- **11.** Click Next>.

- The program displays a Select Ramp Duration and Starting Pressure screen (Fig 6). Select the ramp duration and starting pressure.
- 13. Click Next>.

| Somnetics SleepApnes Software Serial Number: 813400028                                                                                                    | ia in <mark>mä</mark> r |
|----------------------------------------------------------------------------------------------------|-------------------------|
| Select Starting Therapy Pressure<br>Please select the correct therapy starting pressure for the patient and click. Next.<br>Pressure in unitid                                                                                                    |                         |
|                                                                                                    |                         |
|                                                                                                    |                         |
| Sommetics Sleep Apnea Software Serial Number: 813400028                                                                                                    |                         |
| The Ramp feature allows the patient to start at a lower pressure than their therapy pressure.         Over a defined period of time, the pressure will be given as defined period of time, the pressure will be given as expanding in researce of unit in the starting pressure and duration on the need screen.         Do you with to enable Ramp?         • Yes         • No                                                       |                         |
|                                                                                                    |                         |
| Sommetics Steep Aprea Software Serial Number: 813400028                                                                                                    |                         |
| Select Ramp Duration and Starting Pressure           • 5         • 20         • 35           • 10         • 25         • 40           • 15         • 30         • 45           Rame States Pressure           • 4         • 10         • 16           • 5         • 11         • 17         Stating Therapy Pressure cmH200           • 6         • 12         • 18         • 10           • 7         • 13         • 19         • 10 |                         |
| • • • • • • • • • • • • • • • • •                                                                                                    |                         |

- The program displays a Select EZEX Pressure Relief Setting screen (Fig 7). Select an EZEX setting of Off, 1, 2 or 3. A setting of 3 provides the greatest level of expiratory relief.
- 15. Click Next>.

- The program displays a Final Settings screen (Fig 8). This screen presents a summary of the settings that you have specified. Review them before you save them to the device.
- 17. If the settings displayed on the Final Settings Screen are correct, click Save new settings on Device to accept your selections and save the settings to the device. If you wish to make changes to any of the settings, click <Back to navigate to the appropriate screen to make the change.
- The program displays a success message box once the settings have been saved to the device (Fig 9). Click OK to dismiss the message.
- **19.** After saving the settings you will be brought back to the review screen.

| Select EZEX" Pressure Relief Setting<br>Please dealered EZEX" level for the patient and dick Next                                                                                                    |    |
|----------------------------------------------------------------------------------------------------|----|
| Sent 20<br>• Of 0 1 0 2 0 3<br>• Of 0 1 0 2 0 3<br>• Of 0 1 0 0 3<br>• Of 0 1 0 0 0 0 0 0<br>• Of 0 1 0 0 0 0 0 0<br>• Of 0 1 0 0 0 0 0 0<br>• Of 0 1 0 0 0 0 0 0<br>• Of 0 1 0 0 0 0 0 0 0<br>• Of 0 1 0 0 0 0 0 0 0 0 0 0 0 0 0 0 0 0 0                                                                                                    |    |
| Sometics SteepApnes Software Senial Number: B1150028  Sometics SteepApnes Software Senial Number: B1150028  Final Settings  Final Settings  F |    |
| Somertics SteepApres Software Senial Number: E11400025  Somertics SteepApres Software Senial Number: E11400025  Final Settings  Final Settings  Meremum Pressure 00 on#200 Rempf #states enabled Meremum Pressure 00 on#200 Rempf #states enabled Meremum Pressure 00 on#200 Rempf #states enabled Meremum Pressure 00 on#200 Rempf #states enabled                                                                                                    |    |
| Sometics StepApres Software Serial Number: 81300028     Sometics StepApres Software Serial Number: 81300028     Final Settings     Subring Therapy Pressure 100 ond-00     Monumer Pressure 200 ond-00     Ramp Fushere enabled     Monumer Pressure 200 ond-00     Subring Therapy Pressure 100 ond-00     Subring Therapy Pressure 100     Subring Therapy Pressure 100     Subring Therapy Pressure 100     Subring      | *  |
| Sometics SteepApres Software Serial Number: 81360028  Final Settings  Covers Settings (SN 81340000 Starting Therapy Pressure 10.0 cm4/20 RampFeature emabled Meanum Pressure 20.0 cm4/20 RampFeature emabled EZEX***********************************                                                                                                    | X  |
| Final Settings                                                                                                    |    |
| Owner Settings (N.81340000)           Starting Therapy Pressure         10.0         cm4/20         RampFeature         emabled           Minimum Pressure         20.0         cm4/20         Ramp Quartion         5         Minimum Pressure           Maximum Pressure         20.0         cm4/20         Starting Ramp         4.0         cm4/20           EZEX**         1         om4/20         Starting Ramp         4.0         cm4/20                                                                                                    |    |
| Starting Therapy Pressure 10.0 cmH2O FiampFeature enabled<br>Minumum Pressure 4.0 cmH2O Ramp Duraton 5 Minutes<br>Maximum Pressure 20.0 cmH2O Starting Ramp 4.0 cmH2O<br>EZEX***********************************                                                                                                    |    |
| EZEX" 1 on-Y20                                                                                                    |    |
|                                                                                                    |    |
| Provider Name                                                                                                    |    |
| Phone                                                                                                    |    |
|                                                                                                    |    |
| The new settings have not petitiven saved on the Device.<br>Is Save the entropy, clock its Save backnowlear.<br>Otherwise, use the Backburksho change entropy or the Cose button to ed. Save new                                                                                                    |    |
| settings on<br>Device                                                                                                    |    |
|                                                                                                    |    |
|                                                                                                    |    |
| Somnetics Com                                                                                                    |    |
|                                                                                                    |    |
| Sonnetics SteepApnea Software Serial Number: 81340028                                                                                                    | 23 |
| Final Settings                                                                                                    |    |
| Starting Therapy Pressure 10.0 cmH2O RampFeature enabled                                                                                                    |    |
| Minimum Pressure 40 cmH2O RampOurston 5 Minutes<br>Maximum Pressure 20.0 cmH2O Starting Ramp 4.0 cmH2O                                                                                                    |    |
| EZEX" 1 ontH20                                                                                                    |    |
|                                                                                                    |    |
| Device successfully programmed.                                                                                                    |    |
| OK                                                                                                    |    |
|                                                                                                    |    |
|                                                                                                    |    |
|                                                                                                    |    |
| AC arrange til an                                                                                                    |    |
|                                                                                                    |    |

### View or program Transcend device settings

- Follow these steps to view or modify Transcend device settings. The device type is indicated on the device keypad as Transcend Auto, Transcend EZEX, or Transcend.
- 2. On the Clinician screen click Device Settings (Fig 1).

- **3.** If you're satisfied with the current settings, click Back> to return to the Clinician screen.
- If you'd like to modify the current settings, click Configure Device (Fig 2).

**Note:** Some features may be disabled depending on Transcend device type.

5. The program displays a Provider Information screen (Fig 3). The information you enter on this screen is the information that will be stored on the device and shown to your patients when they use this software.

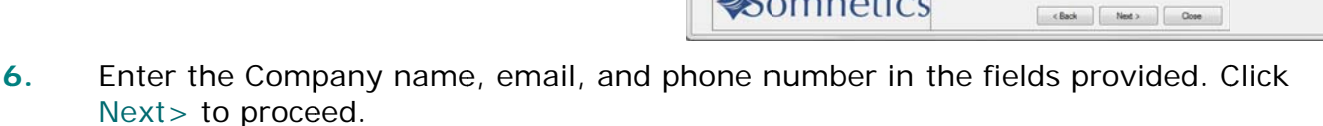

| Welcome Welcome to the Sometics Clinician Screen                                                                                                    |
|----------------------------------------------------------------------------------------------------|
| Device Settings  Email Device Fault Englis Clinician Reset Compliance                                                                                                    |
|                                                                                                    |
| Somretics Sleeg Apnea Software - Serial Number: 811400028                                                                                                    |
| Device Starting (DH 1134002)     Starting Therapy Persone 0.0     Morimum Pressure 0.0     Curing an Device     Maximum Pressure 0.0     Curing EZEX*********************************** |
|                                                                                                    |
| Sometics Step Apres Software Seriel Number: 81300023     Provider Information  Provider Information and click Next                                                                      |

etics Sleep Apnea Software Serial Number: 813400

nation Steen Annea Cottware Carial Number: E11

 The program displays a Therapy Pressure screen (Fig 4). Select a therapy pressure between 4-20 cmH<sub>2</sub>O. Click Next>.

**Note:** The sliding bar allows for fine adjustments between single integer settings (such as 10.5).

 The next screen is the Ramp feature (Fig 5). Select Yes or No to allow or deny the use of the ramp feature. If Yes is selected, continue; if No is selected, skip to step 10. Click Next>.

 The program displays a Select Ramp Duration and Starting Pressure screen (Fig 6). Select the ramp duration and starting pressure. Click Next>.

| Select Starting Therapy Pressure<br>Please select the correct therapy starting pressure for the patient and click. Next                                                                                                    |  |
|----------------------------------------------------------------------------------------------------|--|
| - A       ○       10       ●       16         - 5       ○       11       ●       17         - 6       ○       12       ○       10       ○         - 6       ○       12       ○       18       ○       ○       ○         - 7       ○       13       ○       ○       ○       ○       ○       ○         - 8       ○       14       ○       ○       mm#20 Adjustment       ○       ○       ○       ○       ○       ○       ○       ○       ○       ○       ○       ○       ○       ○       ○       ○       ○       ○       ○       ○       ○       ○       ○       ○       ○       ○       ○       ○       ○       ○       ○       ○       ○       ○       ○       ○       ○       ○       ○       ○       ○       ○       ○       ○       ○       ○       ○       ○       ○       ○       ○       ○       ○       ○       ○       ○       ○       ○       ○       ○       ○       ○       ○       ○       ○       ○       ○       ○       ○       ○       ○       ○ |  |
|                                                                                                    |  |
| Sometics Skep Apnea Software Serial Number: 813400028                                                                                                    |  |
| The Ramp feature allows the patient to start of a lower pressure than their therapy pressure.<br>Over a defined psicod of time, the pressure will be gradually increased unit at reaches therapy pressure. If you choose to enable Ramp, you will be given an opportunity to set the ramp starting pressure and duration on the read screen.                                                                                                    |  |
|                                                                                                    |  |
| Select Ramp Duration and Starting Pressure                                                                                                    |  |
| Flanp Dutton (Hm.4m)<br>○ 5                                                                                                    |  |
| Starting Pressure           0         10         16           0         5         11         012           0         6         012         18           0         7         013         019           0         0         014           0         9         015                                                                                                    |  |
|                                                                                                    |  |

- **10.** The program displays a Final Settings Screen (Fig 7). This screen presents a summary of the settings that you have specified. Review them before you save them to the device.
- 11. If the settings displayed on the Final Settings Screen are correct, click Save new settings on device to accept your selections and save the settings to the device. If you wish to make changes to any of the settings click <Back to navigate to the appropriate screen to make the change.
- The program displays a success message box once the settings have been saved to the device (Fig 8). Click OK to dismiss the message.

**13.** After saving the settings you will be brought back to the review screen.

|                |                                                                   |                                                                                       |                                                                                      | RamoDuration                                                       | 5 Minutes                          |   |
|----------------|-------------------------------------------------------------------|---------------------------------------------------------------------------------------|--------------------------------------------------------------------------------------|--------------------------------------------------------------------|------------------------------------|---|
|                |                                                                   |                                                                                       |                                                                                      |                                                                    |                                    |   |
|                |                                                                   |                                                                                       |                                                                                      |                                                                    |                                    |   |
|                |                                                                   |                                                                                       |                                                                                      |                                                                    |                                    |   |
|                |                                                                   |                                                                                       |                                                                                      |                                                                    |                                    |   |
|                |                                                                   |                                                                                       | Phone                                                                                |                                                                    |                                    |   |
|                |                                                                   |                                                                                       |                                                                                      |                                                                    |                                    |   |
|                | The new as<br>To Save th<br>Otherwise (                           | tlings have not yet be<br>restlings, click the S<br>use the Back button t             | een saved on the Device<br>lave button below.<br>to change settings of the           |                                                                    | Save new<br>settings on<br>Device  |   |
|                |                                                                   |                                                                                       |                                                                                      |                                                                    |                                    |   |
| <b>♦</b> Sc    | omne                                                              | etics                                                                                 |                                                                                      | < Back                                                             | Ocer                               |   |
| antice Steen A | and fathering for                                                 | al Number 21110                                                                       | 20028                                                                                |                                                                    |                                    |   |
| webus seeps    | phoa sontware isen                                                | a reamber: 51340                                                                      | wweb                                                                                 | 12 50                                                              |                                    | ( |
|                |                                                                   |                                                                                       | Final S                                                                              | ettings                                                            |                                    |   |
|                |                                                                   | 13400028)                                                                             |                                                                                      |                                                                    |                                    | - |
|                | Device Settings (SN)                                              |                                                                                       |                                                                                      |                                                                    |                                    |   |
|                | Device Settings (SNI<br>Starting Therap)                          |                                                                                       |                                                                                      |                                                                    | enabled                            |   |
|                | -Device Settings (SN )<br>Starting Therap;<br>Minimum             |                                                                                       |                                                                                      |                                                                    | enabled<br>5 Minutes               |   |
|                | - Device Settings (SN)<br>Starting Therapy<br>Minimum<br>Maximum  |                                                                                       |                                                                                      |                                                                    | enabled<br>5 Minutes<br>4.0 cmH2O  |   |
|                | - Drvice Settings (SNI<br>Starting Therap)<br>Minimum<br>Maximum  |                                                                                       |                                                                                      |                                                                    | enabled<br>5 Minutes<br>4.0 cmH20  |   |
|                | Device Settings (SNI<br>Starting Therap)<br>Minimum<br>Maximum    | r Pressure 10<br>I Pressure <u>6 (</u><br>I Pressure <u>20</u><br>EZEX <sup>—</sup> 1 | 0 cmH2O<br>0 cmH2O<br>6 cmH2O<br>cmH2O                                               | Ramp Feature<br>Ramp Duration<br>Starting Ramp                     | enabled<br>5 Minutes<br>4.0 cmH2O  |   |
|                | - Device Settings (SNI<br>Starting Therap)<br>Missimum<br>Maximum | r Pressure 10<br>Pressure 4 (<br>Pressure 20<br>EZEX <sup>+</sup> 1                   | 0 cmH20<br>0 cmH20<br>8 cmH20<br>cmH20                                               | RampFeature<br>RampDuration<br>Starting Ramp                       | enabled<br>5 Minutes<br>4.0 cmiH2O |   |
|                | - Device Settings (SN<br>Stanling Therap)<br>Misimut<br>Maximut   | y Pressure 10<br>n Pressure 4 (<br>n Pressure 20<br>EZEX <sup>+</sup> 1               | oniH20     oniH20     oniH20     oniH20     oniH20     oniH20                        | Ramp Feature _<br>Ramp Duration _<br>Starting Ramp _               | enabled<br>5 Minutes<br>4.0 onH20  |   |
|                | - Device Settings (SN1<br>Starting Therap)<br>Missimur<br>Maximur | y Pressure 10.<br>n Pressure 20.<br>EZEX <sup>-</sup> 1                               | 0 cmH2O<br>0 cmH2O<br>0 cmH2O<br>cmH2O<br>Device succes                              | Ramp Feature<br>Ramp Duration<br>Starting Ramp<br>duly pogrammed.  | enabled<br>5 Minutes<br>4.0 oni+20 |   |
|                | - Device Settings (SN1<br>Starting Therap)<br>Missimur<br>Maximur | y Pressure 10.<br>a Pressure 4 (<br>a Pressure 20.<br>EZEX 1                          | 0 cmH2O<br>0 cmH2O<br>0 cmH2O<br>0 cmH2O<br>0 cmH2O                                  | Ramp Feature<br>Ramp Duration<br>Starting Ramp<br>duty programmed. | ensbled<br>5 Minutes<br>4.0 oni+20 |   |
|                | - Device Settings (SNI<br>Starling Thierap)<br>Meaman<br>Maximun  | Pressure 10.<br>Pressure 4 (<br>Pressure 20<br>EZEX 1                                 | 0 antH2O<br>0 antH2O<br>0 antH2O<br>0 antH2O<br>0 antH2O<br>0 antH2O                 | Rang Featore [<br>Rang Duration ]<br>Starting Range ]              | enabled<br>5 Minutes<br>4.0 cmi420 |   |
|                | Device Settings (SNI<br>Starling Therap)<br>Meamurt<br>Mitternurt | Pressure 10.<br>Pressure 4 (<br>Pressure 20<br>EZEX 1                                 | 0 antH2O<br>0 antH2O<br>0 antH2O<br>0 antH2O<br>0 antH2O<br>Device succes            | Rang Feature<br>Rang Duration<br>Stanling Ramp<br>duly programmed. | enabled<br>5 Minutes<br>4.0 cmi420 |   |
|                | Device Settings (SN)<br>Starting Therapy<br>Meamourt<br>Maximum   | Pressure 10<br>Pressure 4<br>Pressure 20<br>EZEXT 1                                   | a) cmH2O     anH2O     anH2O     anH2O     anH2O     anH2O     anH2O     anH2O       | Rang Featre<br>RangDuration<br>Starting Ramp<br>dub pogramed.      | enabled<br>5 Minutes<br>4.0 cmi420 |   |
|                | Device Settings (SN)<br>Stanting Therapy<br>Misimum<br>Maximum    | y Pressure 10<br>Pressure 40<br>Pressure 20<br>EZEX <sup>+</sup> 1                    | a) cmH2O     anH2O     anH2O     anH2O     anH2O     anH2O     anH2O     anH2O       | Rang Feature<br>Rang Duration<br>Starling Ramp<br>duly poyramed.   | enabled<br>5 Minutes<br>4.0 on#420 |   |
|                | - Devos Settrop (SH)<br>Starling Therap<br>Menemum<br>Mateman     | Pressure 10.<br>Pressure 4(<br>Pressure 20<br>EZEX 1                                  | a) cmH2O     anH2O     a) cmH2O     a) cmH2O     anH2O     anH2O     cmH2O     cmH2O | Rang Feature<br>Rang Duration<br>Starting Range                    | enabled<br>5 Minutes<br>4.0 oni+20 |   |
|                | - Devos Settrop (SH)<br>Starling<br>Minimum<br>Macimum            | Pressure 10<br>Pressure 4(<br>Pressure 20<br>EZEX 1                                   | a cmH2O     a cmH2O     cmH2O     cmH2O     cmH2O     cmH2O                          | Rang Feature<br>Rang Duration<br>Starling Ramp<br>May programmet.  | enabled<br>5 Minutes<br>4.0 oni+20 |   |

**Final Settings** 

Somnetics Sleep Apnea Software Serial Number: 81340002

CONTRACTOR NO.

### Calibrate the Device

Follow these steps to calibrate the Transcend device:

- 1. Attach a manometer and 4mm leak to the device using standard procedures.
- 2. Plug the power supply into the device and connect the device to the computer using the USB cord.
- **3.** Navigate to the Clinician Settings screen and click Calibrate Device (Fig 1).
- 4. The program displays a Pressure Calibration screen (Fig 2).
- Click Start Blower. The button changes to Stop Blower and you may use it at any time during the calibration to turn off the blower.

| Somnetics Sleep Apnea Software Senal Number: 813400028                                                                                                    | Con Con Street |
|----------------------------------------------------------------------------------------------------|----------------|
| Clinician Sottings<br>Wecne to be Sometice Clinician Sottings Streen                                                                                                    |                |
| Sometics Steep Apres Software Serial Number: 81360028                                                                                                    | 0 - X          |
| Pressure Calibration<br>1: Attach a manometer and 4mm leak to the Device.<br>2: Click the Start Blower button whan ready.<br>Wat for the Device to come upto pressure<br>3: Adjust the pressure offset until the correct<br>therapy reasure is achieved.<br>4: Click OK to accept new calibration value |                |
| Pressure Offset                                                                                                    |                |
| Somnetics                                                                                                    |                |

- **6.** Use the Pressure Offset slider control to adjust the therapy pressure to the correct value.
- 7. When you're satisfied with the therapy pressure as shown on the manometer, click Stop Blower.
- 8. Click OK to accept the changes, save them to the device, and return to the Clinician Settings screen.

### Retrieve compliance data

Follow these steps to retrieve compliance data. There are two ways to retrieve compliance data.

1. Navigate to the patient database and click on the status symbol (Fig 1).

- 2. With a device powered and connected to the computer:
  - Click Clinician
  - Click Patient setup
  - Click Retrieve Compliance (Fig 2).

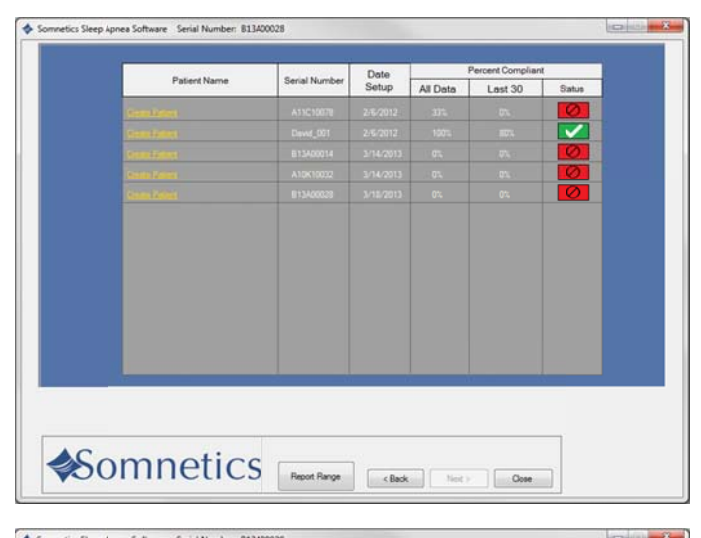

|                              | Well<br>Welcome to the Som<br>Device Fundame | come<br>netics ClinicianScreen |     |
|------------------------------|----------------------------------------------|--------------------------------|-----|
|                              | Device Settings                              | Retrieve Compliance            |     |
|                              | Email Cevice Fault<br>Log to Clinician       | Reset Compliance               |     |
|                              |                                              |                                |     |
| <b>«</b> Somn                | etics                                        | Cose                           |     |
|                              |                                              |                                |     |
| mnetics Schlafipnoe-Software | Seriennummen: 813400028                      |                                | lel |

 he program retrieves the available compliance data and displays a Compliance Overview screen (Fig 3).

| Compliance Overview                                                                                                    | Compliance Detail                                                                      |                  |
|----------------------------------------------------------------------------------------------------|----------------------------------------------------------------------------------------|------------------|
| Jsage Reportfor Serial Number: 813A000<br>Patient Name                                                                                                    | 28                                                                                     | 3/18/2013 7.16 A |
| Country:<br>Provider Name:                                                                                                    |                                                                                        |                  |
| Interfaced Sensory 1<br>Inte Regist I-K-2013 3-16-2019 12:00<br>verage Huur/Reft: 0.3<br>Gelan Hour/Reft: 0.3<br>(of 10 pay whib tensen 4 and 5 hours df<br>of 10 pay whib tensen 5 and hours df<br>(of 10 pay whib tensen 5 and hours df<br>(of 10 pay white Bearing 3: 0.0<br>Marian Row Intel Bearing 3: 0.0<br>Marian Row Intel Bearing 3: 0.0<br>Marian Theory Pressure 3: 0.0<br>Search Theory Pressure 3: 0.0<br>Search Theory Press | λΑΝ (1 total des. 0 total hours of therapy)<br>therapy ( 0%)<br>therapy ( 0%)<br>( 0%) |                  |
| lamp Duration: 5 min<br>lument EZEX <sup>(**)</sup> 0                                                                                                    |                                                                                        |                  |
|                                                                                                    |                                                                                        |                  |
|                                                                                                    |                                                                                        |                  |

- 4. The Compliance Overview screen shows the following information:
  - Compliance Summary

The Compliance Summary section shows an analysis of the compliance data for the period selected: date range, average hours/night, median hours/night, and days of therapy use.

- Patient Therapy Settings The Patient Therapy Information section shows the therapy settings in use for the period selected: Therapy pressure (minimum/ maximum/ starting), Ramp starting pressure, Ramp duration, and EZEX<sup>™</sup> setting.
- Therapy Pressure Summary The Therapy Pressure Summary displays the minimum required pressure, maximum required pressure, time-weighted average pressure, 90<sup>th</sup> Percentile Pressure, and 95<sup>th</sup> Percentile Pressure.
- AHI Events per Hour

AHI stands for Apnea Hypopnea Index. The AHI Events per Hour section displays an index of the calculated average number of apnea and hypopnea events per hour.

Leak Summary

The Leak Summary section displays the average leakage, median leak, 90% leak in liters per hour, and 95% leak in liters per hour (L/h).

- **Note** Some of the reporting may show up as N/A or disabled depending on Transcend device type.
- **Note** Altitude change affects leakage and the Leak Summary section may report inaccurate results after a change in altitude. The unit self-adjusts after three days to the correct leakage rate.
- Click the Compliance Detail tab to display detailed compliance information for the selected date range. The program displays a Compliance Detail screen (Fig 4).

|                                                        |                                    |         |       |      |               |                       | _          |      |      |              |
|--------------------------------------------------------|------------------------------------|---------|-------|------|---------------|-----------------------|------------|------|------|--------------|
| Save Report PDF                                        | Delete AllCompliance<br>Infomation |         |       |      |               |                       |            |      |      |              |
| Compliance Summary                                     |                                    |         |       |      |               |                       |            |      |      |              |
| O of 12 Days with at least (0%)<br>Therease Airi Event |                                    |         |       |      |               |                       |            |      |      |              |
| Note: All times reported in                            |                                    |         |       |      |               |                       |            |      |      | 110          |
| Nght of the set of the set of                          |                                    |         | Hr.Mn | AHI  | Snore<br>ind. | Flow Lim<br>Breathing | Mn<br>Pres | Pres | Avg  | 95th<br>Potl |
| 1/17/2013                                              |                                    | 1010101 | 00.01 | 0.00 |               |                       | 10.0       | 100  | 10.0 | 0            |
| 1/16/2013                                              |                                    |         | 00:00 | 0.00 |               |                       |            |      |      |              |
| 1/15/2013                                              |                                    |         | 00:00 | 0.00 |               |                       | 100003     |      |      |              |
| 2/14/2013                                              |                                    |         | 00:00 | 0.00 |               |                       |            |      |      |              |
| V13/2013                                               |                                    |         | 00:00 | 0.00 |               |                       |            |      |      |              |
| 3/12/2013                                              |                                    |         | 00:00 | 0.00 |               |                       |            |      |      |              |
| 3/11/2013                                              |                                    |         | 00.00 | 0.00 |               |                       |            |      |      |              |
| /10/2013                                               |                                    |         | 00:00 | 0.00 |               |                       |            |      |      |              |
| /9/2013                                                |                                    |         | 00.00 | 0.00 |               |                       |            |      |      |              |
| /8/2013                                                |                                    |         | 00:00 | 0.00 |               |                       |            |      |      |              |
| /7/2013                                                |                                    |         | 00:00 | 0.00 |               |                       | -          |      |      |              |
|                                                        |                                    |         |       |      |               |                       |            |      |      |              |
|                                                        |                                    |         |       |      |               |                       |            |      |      |              |

Page 31

- 6. Scroll down in the Compliance Detail screen to view a graph of each therapy session (Fig 5).
  - Red lines indicate apneas; when they happened and how long they lasted.
  - Dark green lines with triangles indicate occurrence of hypopneas.
  - The black line indicates active pressure.
  - The dark blue line indicates the minimum pressure setting and the light blue line indicates the maximum pressure setting.
  - The light green line indicates leak in liters per minute (L/m).
  - The orange line with the 'up' arrow indicates the start of therapy.
  - The maroon line with the 'down' arrow indicates the end of therapy.

| Compliance Sensory<br>0 of 1 Days with at least (0%)                                                                                                    |                                      |                                                                                 |                                                |
|----------------------------------------------------------------------------------------------------|--------------------------------------|---------------------------------------------------------------------------------|------------------------------------------------|
| Difference Rame AH Event Note: At these reported in Nght of 3/6/2013                                                                                                    | 1                                 00 | rMan AHI Snone Row Lam Man M<br>Ind. Breathing Pres R<br>x04   0.00     4.0   2 | las Avg 95th<br>ne Pres Poti<br>103   12∶0   0 |
| American Armerican American Am | 3/4/2013 12:01 AM                    | грарты Блет, Тота мурартык 8<br>сца Ровила                                      |                                                |
|                                                                                                    |                                      |                                                                                 | 7 B 4 4 4 4 4 4 4 4 4 4 4 4 4 4 4 4 4 4        |
|                                                                                                    | 100 - 100<br>Tenna, nur              | 4<br>48                                                                         | *                                              |
|                                                                                                    |                                      |                                                                                 |                                                |

- 7. If you'd like to generate a PDF report of the compliance data, click Save Report PDF.
- The program displays a Save As dialog box (Fig 6). The default file name is <SerialNumber><Today'sDate>.pdf.

You may modify the file name in the File name field. The default storage location is My Documents. Use the controls on the dialog box to browse to your preferred location, then click Save to save the file and return to the Compliance Detail screen.

| 🗦 💭 💌 🗈 🕨 Libraries                                                                                                    | Documents                                  |                                                              |                                           | - +, | Search Documents    |
|----------------------------------------------------------------------------------------------------|--------------------------------------------|--------------------------------------------------------------|-------------------------------------------|------|---------------------|
| Organize - Nov fold                                                                                                    | ter                                        |                                                              |                                           |      | ji. • 6             |
| Favorites                                                                                                    | Documents library<br>Includes: 2 locations |                                                              |                                           |      | Anange by: Folder • |
| Downloads                                                                                                    | Name                                       | Date modified                                                | Type                                      | Size |                     |
| Kecent Places      Decuments      Decuments | innicrosoft<br>My Shapet<br>PAP Data       | 8/11/2010 9:54 AM<br>11/21/2012 11:54 -<br>1/7/2013 12:06 PM | File folder<br>File folder<br>File folder |      |                     |
| File name: 813/                                                                                                    | 400028 2013-3-18                           |                                                              |                                           |      |                     |
| Save as type: PDF                                                                                                    | Files                                      |                                                              | _                                         |      |                     |

9. When you are finished, click Back to return to the Clinician Settings screen.

### Adjusting data in compliance reports

- 1. To change the date range of the compliance data report:
  - A. Go to the Compliance Overview screen and select Report Range (Fig 1).

**Note:** Report Range is also available on the Compliance Detail screen and on every screen during Clinician Mode.

- B. You have the option of modifying the report to see all data, last 24 hours, last week, last month, last year, or select a custom date range (Fig 2).
- C. Go to the Compliance Overview screen and select Report Range (Fig 1).

- The compliance report defaults to an analysis of how many nights the patient used the device for 4 hours, 4-6 hours, 6-8 hours and 8 or more hours. You have the ability to change the report hours. To adjust compliance report hours:
  - A. Go to the Welcome screen (Fig 3).
  - B. Click Set Report Hours (Fig 3).

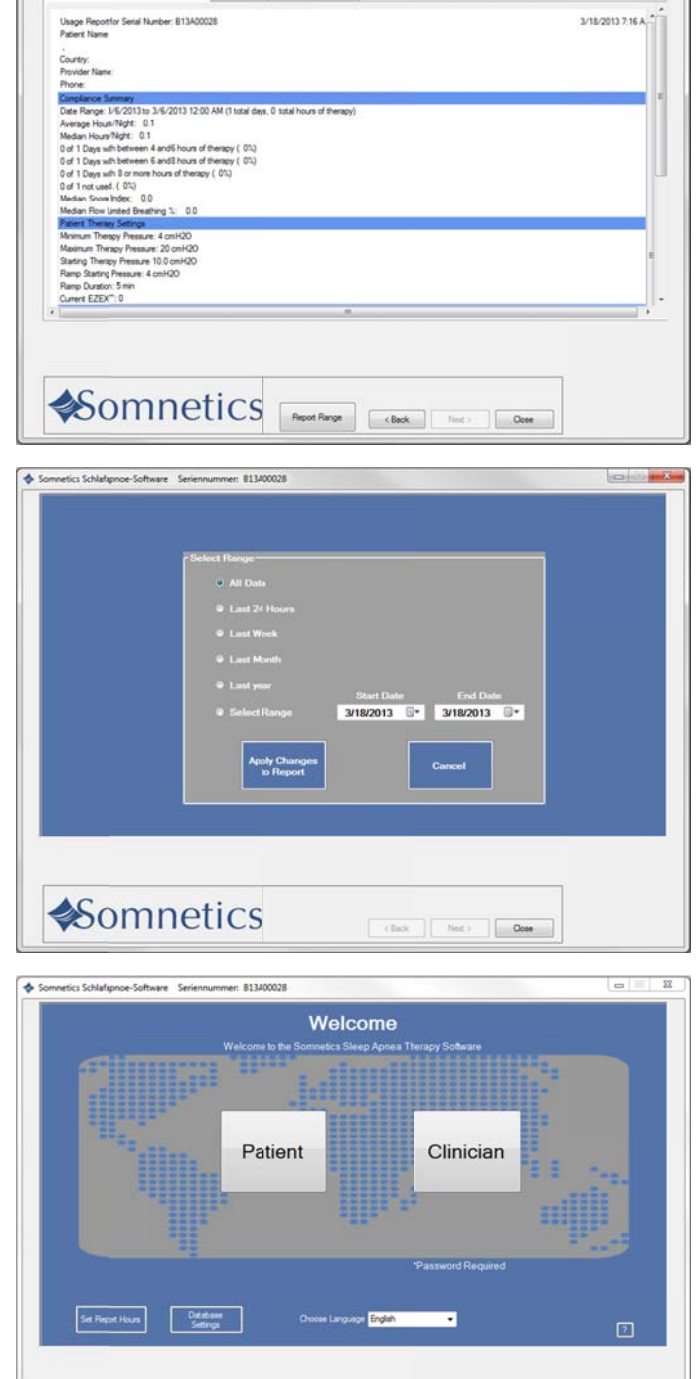

Close

Somnetics

Page 33

- **C.** Select the hours that will be shown on the compliance report (Fig 4).
- D. Click Apply Changes to Report.

**Note:** Making changes to the compliance date range or the compliance report hours will apply to all reports in the software.

**Note:** Reports within the software will default to the last change made.

|   | Select Compliance Report Hours               |  |
|---|----------------------------------------------|--|
|   |                                              |  |
|   | Days with at least 4 incurs of therapy       |  |
|   | Days with between 4 and 6 📩 hours of therapy |  |
|   | Days with between 6 and 8 📑 hours of herapy  |  |
|   | Days with 8 or more hours of therapy         |  |
|   | Apply Changes<br>to Report Cancel            |  |
| l |                                              |  |
|   |                                              |  |
|   |                                              |  |

### View a device fault log

If faults have occurred on the device, the Email Device Fault Log button will be enabled. Go to the Clinician screen (Fig 1). Follow these steps to view and send the device fault log:

1. On the Clinician screen, click Email Device Fault Log to Clinician.

- The program displays a Fault Log screen (Fig 2).
- **3.** A copy is saved in the location referenced in the Email Compliance window.
- Attach the fault log file to an email and send to Somnetics at the following address: info@somnetics.com

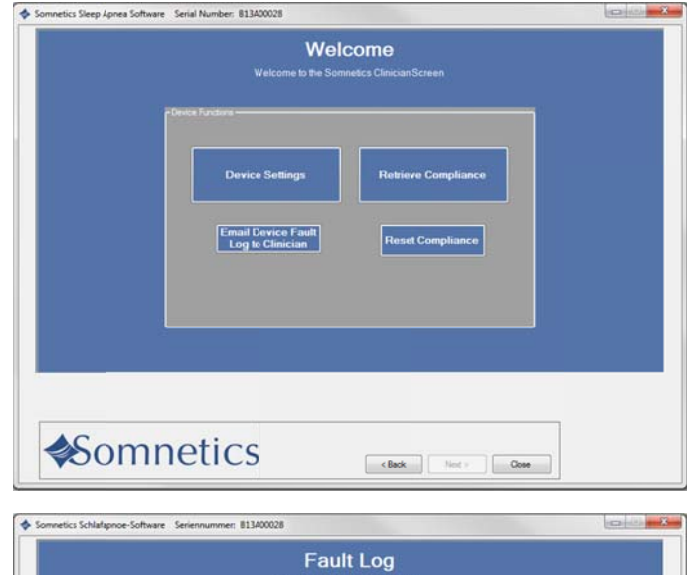

| Final Log-<br>nal Final Ign Types<br>FARATE CODELS / FRESSURE_TILO_HIGH ()<br>En all Types ()<br>En all Types ()<br>En all Ty |  |
|----------------------------------------------------------------------------------------------------|--|
| 1/2013<br>Tree II-17<br>Bit Dengy<br>Hill                                                                                                    |  |
| Ind Corplance<br>Please attach the file to your preferred email client and enail it to your provider.<br>The file is located at<br><u>CUller(Schend)Ceden(), file Log 81340028 318 201356</u><br>"The report is senid adventically to your Selecto                                                                                                    |  |
| 2. Atlach the report to an enail and email it to your provider<br>Provider Email                                                                                                    |  |
|                                                                                                    |  |

### Reset compliance data on a Transcend device

1. On the Clinician Settings screen, click Reset Compliance.

The program displays a dialog box similar to the one shown here.

| Are you sure | e you want to cle | ar all compliance dat<br>Device? | a on the connected |
|--------------|-------------------|----------------------------------|--------------------|
|              | This informat     | ion cannot be recove             | ared.              |
|              |                   |                                  | N                  |

Click Yes to clear all compliance data on the connected device or click No to cancel the operation and return to the Clinician Settings screen.

# Importing compliance files

When a patient compliance file is received by email (or provided on a mass storage device, such as a flash drive) save the compliance file on your computer desktop. Then, do the following to import the data from the file into the software:

- 1. Locate the compliance file on your desktop.
- 2. Double click on the compliance file.
- 3. The compliance files information will automatically upload into the software.
- 4. Delete the file from your desktop.

# Exit the program

On the Clinician Settings screen, click Close to exit the program.

Somnetics International, Inc.

33 5th Avenue NW, Suite 500 New Brighton, Minnesota 55112 USA

http://www.mytranscend.com/

Phone: 651.621.1800

Toll-free: 877-621-9626

Fax: 651.204.0064

Sleep Apnea Therapy Software Clinician Manual

**REF** 103391 Rev C